Vuoi ottenere l'identità digitale SPID? Con GiuntiScuola è più conveniente

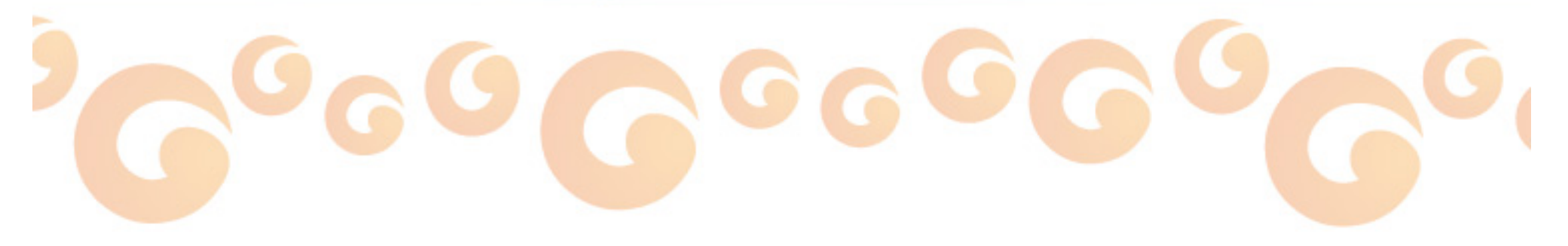

## In questa guida:

- Richiedi il servizio TIM id
- Entra su Carta del Docente
- Usa il buono su ScuolaStore

## **RICHIEDI IL SERVIZIO TIM ID**

## Fase 1 – registrati su Nuvola Store

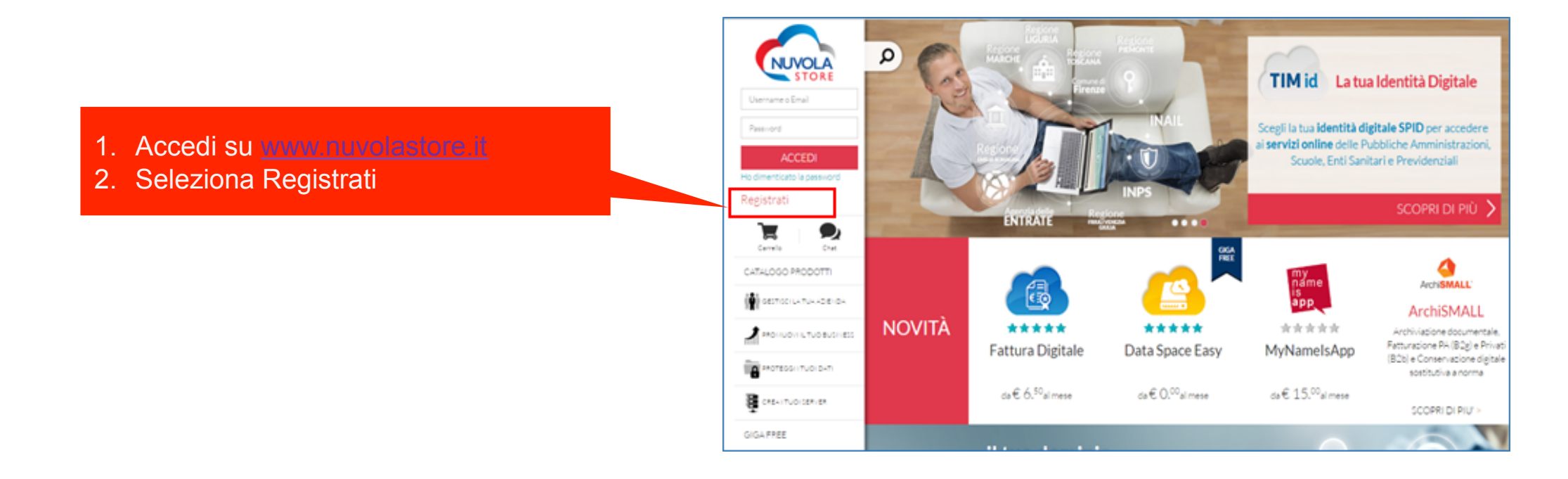

## Fase 1 – registrati su Nuvola Store

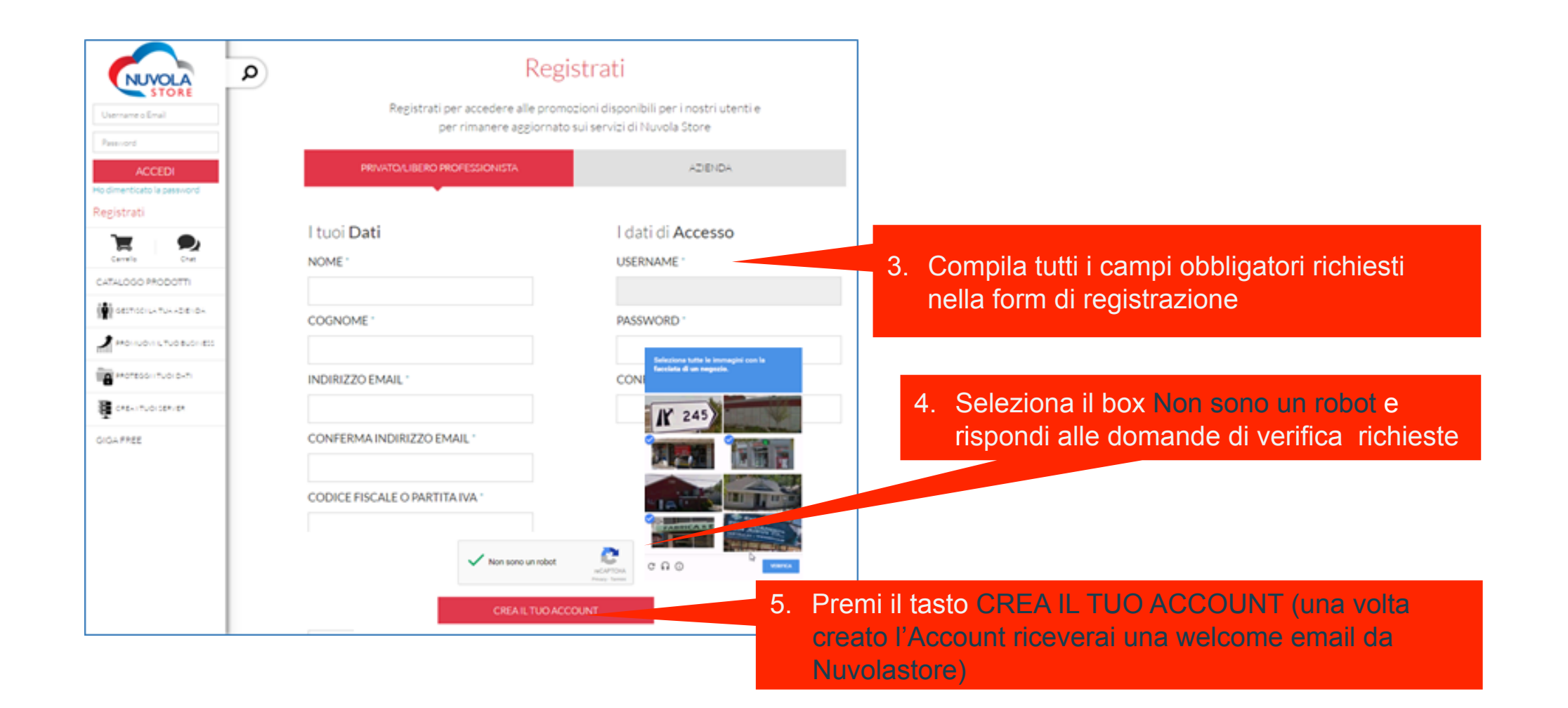

## Fase 2 – Richiedi il servizio TIM id

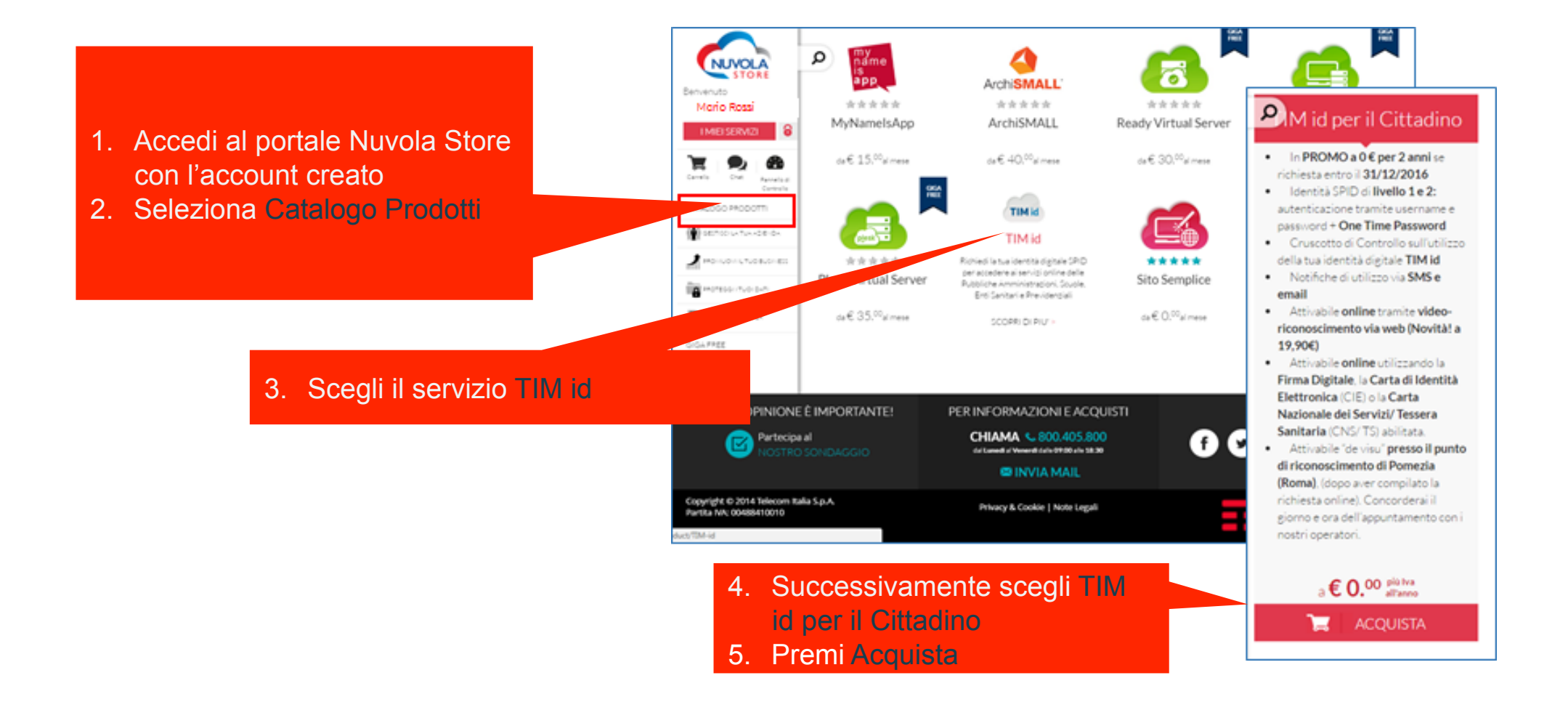

## Fase 2 – Richiedi il servizio TIM id

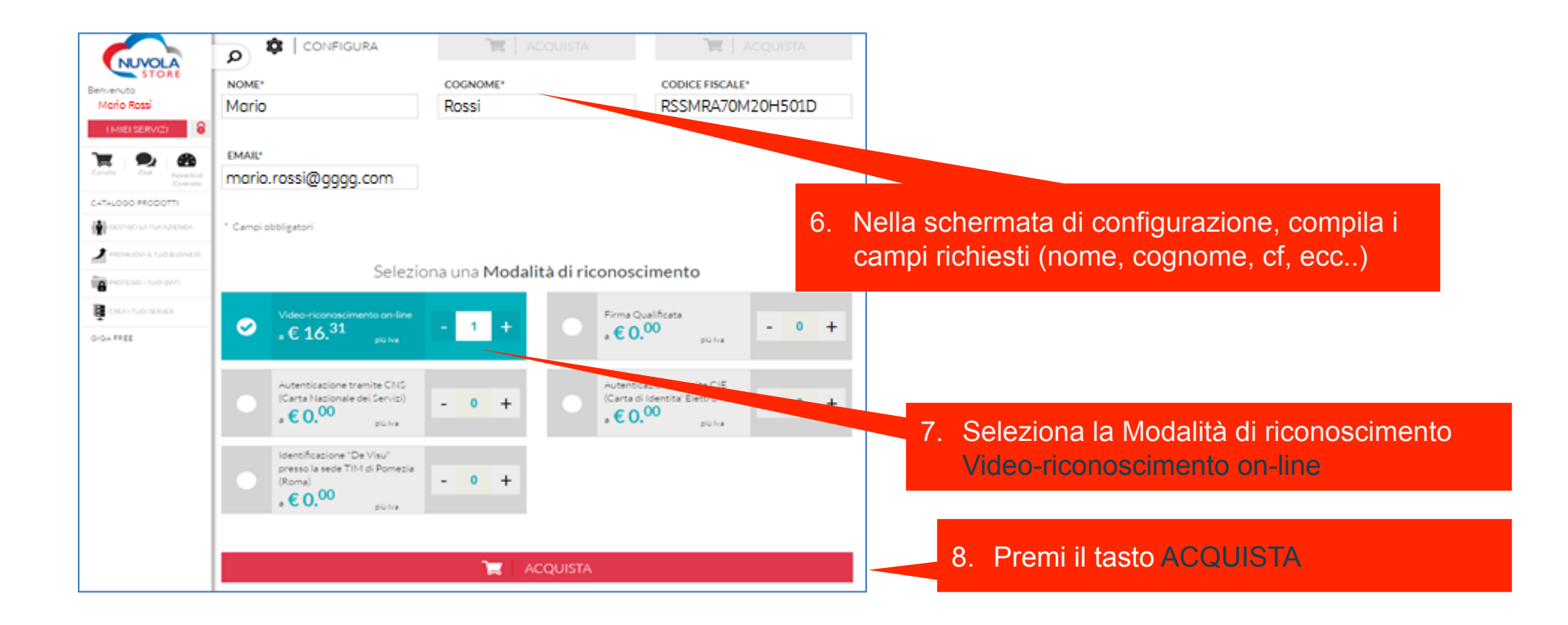

## Fase 2 – Richiedi il servizio TIM id

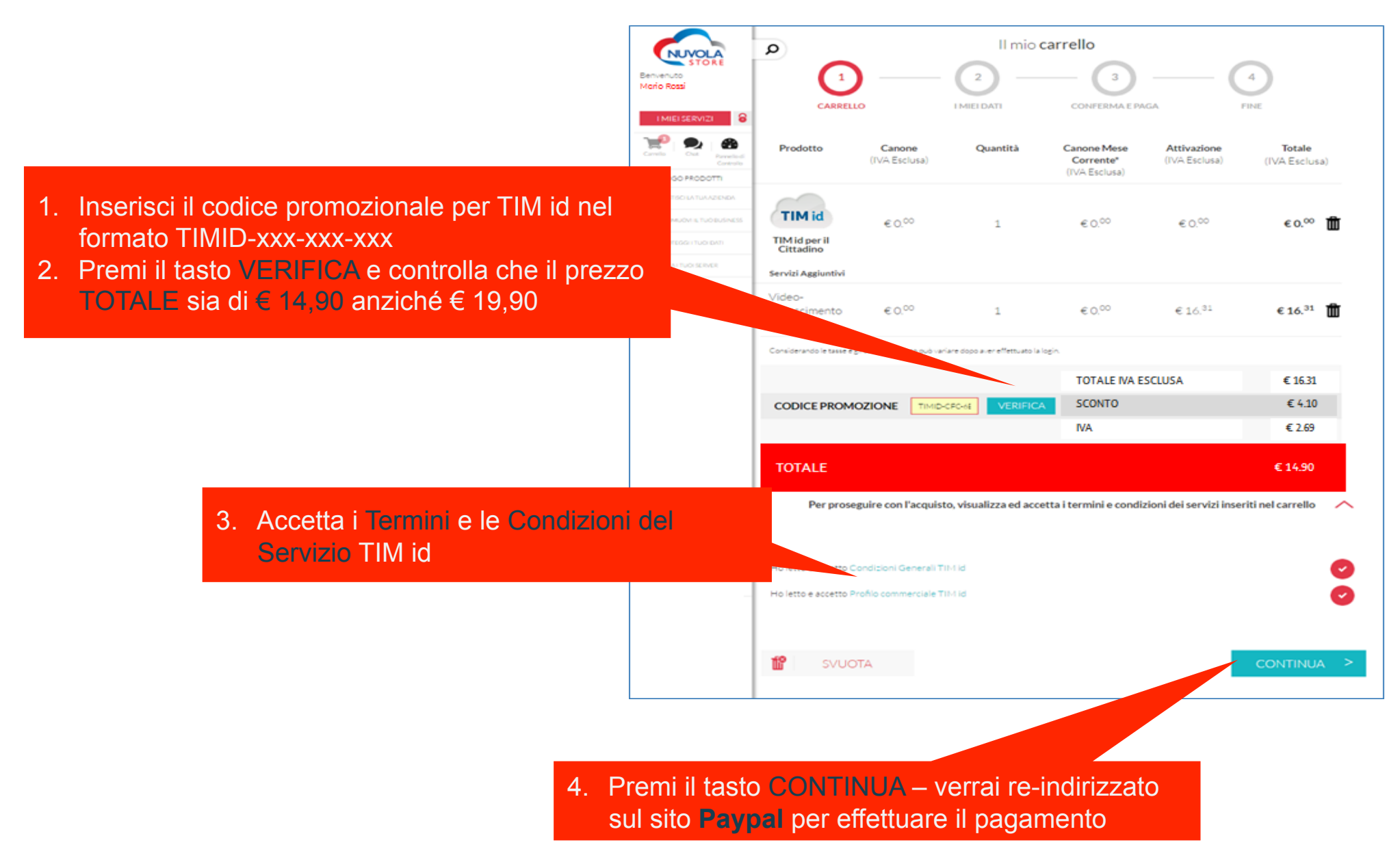

## Controlla l'email

 Finalizzato l'acquisto su Nuvola Store, riceverai un'email di conferma con oggetto «richiesta ricevuta con successo», contenente il link e le istruzioni operative per avviare le fasi successive fino all'ottenimento della tua Identità Digitale TIM id.

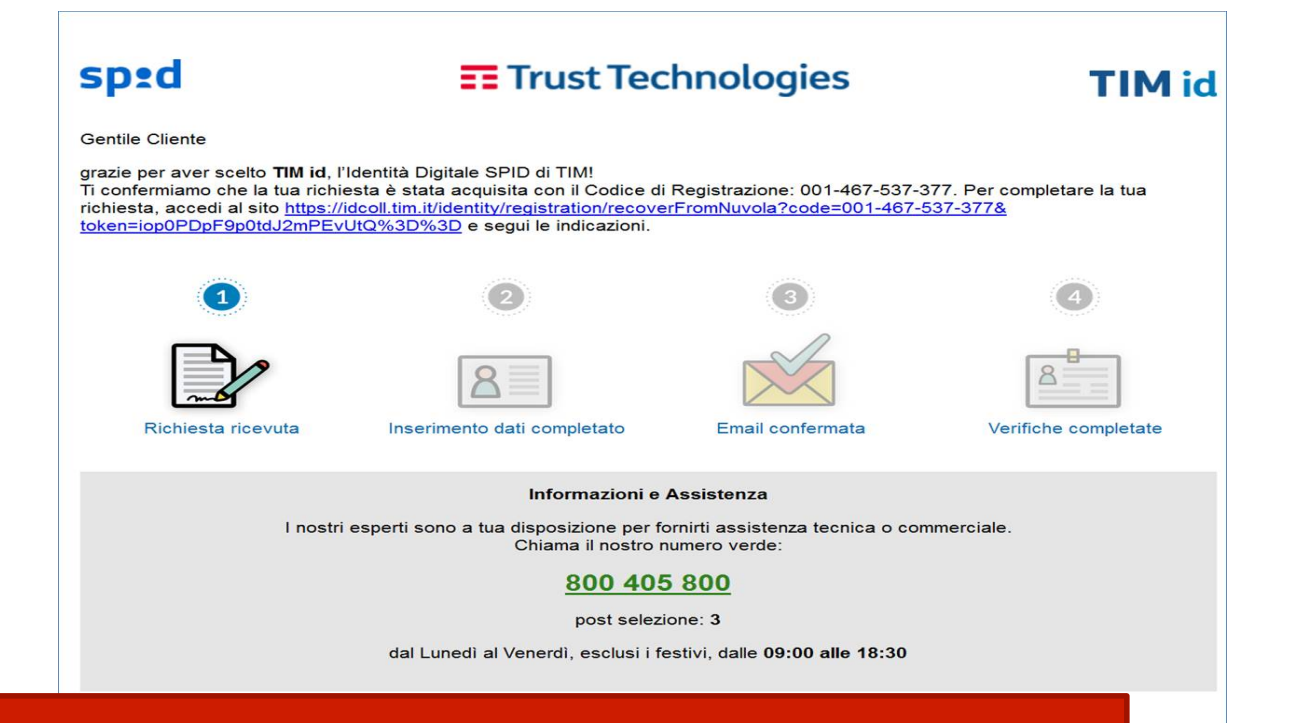

#### ATTENZIONE!

Per i docenti che richiederanno la TIM id con Giuntiscuola, gli orari per l'effettuazione della sessione di Video-riconoscimento con operatore saranno estesi rispetto ai normali orari del servizio, in base al seguente calendario : - tutti i giorni (ad esclusione del 24, 25, 26, 31 Dicembre e 1, 6, 8, 15, 22, 29 Gennaio ) dalle 9 alle 20 - sabato dalle 9 alle 16

## Compila il form

Cliccando sul link riportato nella email precedente, accederai al form da compilare con i tuoi **dati anagrafici e di contatto.** Al termine della compilazione clicca su «CONTINUA»

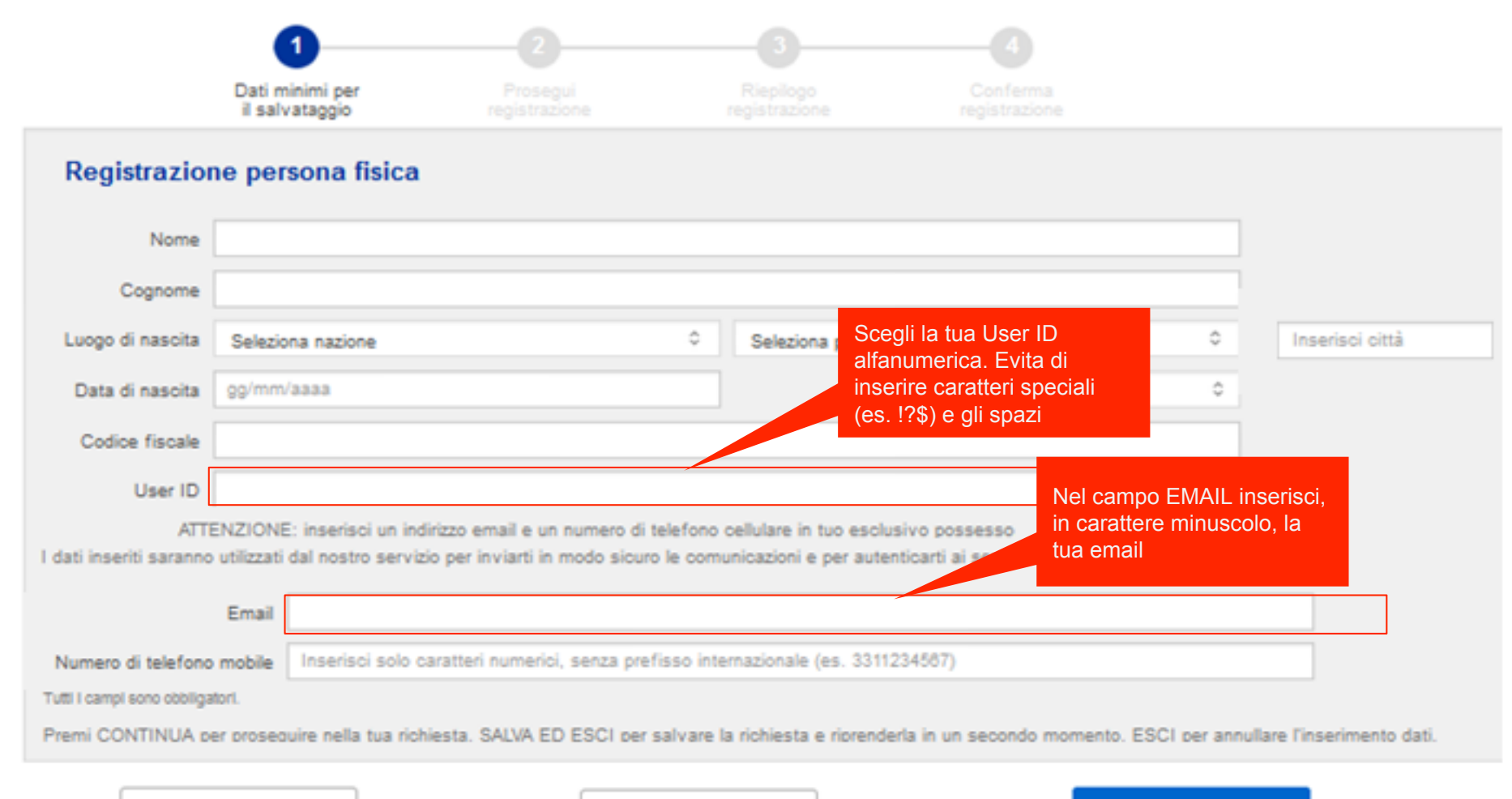

SALVA ED ESCI

## Compila il form

Prosegui con la compilazione del form successivo, contenente gli **estremi del tuo documento di identità, la tua residenza ed eventuale domicilio digitale** (ad es. casella **PEC**). Al termine della compilazione clicca su «CONTINUA»

| fisica                                                      |                                                                                                    |                                                                                                    | abbicviative                                                      |                                                                                                    |                |
|-------------------------------------------------------------|----------------------------------------------------------------------------------------------------|----------------------------------------------------------------------------------------------------|-------------------------------------------------------------------|----------------------------------------------------------------------------------------------------|----------------|
|                                                             |                                                                                                    |                                                                                                    |                                                                   |                                                                                                    |                |
| -022-568-990                                                |                                                                                                    |                                                                                                    |                                                                   |                                                                                                    |                |
|                                                             |                                                                                                    |                                                                                                    |                                                                   |                                                                                                    |                |
| Fipo documento                                              | 0                                                                                                    | Ente rilascio                                                                                                    | Ente rilascio                                                     |                                                                                                    | 0              |
| .uogo emissione                                             | 0                                                                                                    |                                                                                                    |                                                                   |                                                                                                    |                |
| pimmiaaaa                                                   | Dete scadenza doc                                                                                                    | Deta scadenza documento Dolmmiasas                                                                                                    |                                                                   |                                                                                                    |                |
| lumero documento                                            |                                                                                                    |                                                                                                    |                                                                   |                                                                                                    |                |
| rserisci solo caratteri numerici, senza prefisso internazio | onale (es. 3311234567                                                                                                    |                                                                                                    |                                                                   |                                                                                                    |                |
| Selezione o                                                 | Selezione provincia                                                                                                    |                                                                                                    | 0                                                                 | Seleziona città                                                                                                    | 0              |
| //a                                                         | 0                                                                                                    | Nome della Via                                                                                                    | Il 'DOMICILIO DIGITALE' (non obbligatorio) contiene la tua casell |                                                                                                    |                |
| W/co                                                        |                                                                                                    | CAP.                                                                                                    |                                                                   |                                                                                                    | sella          |
| Domicilio                                                   | uguale alla residenza                                                                                                    | -                                                                                                    | di Posta Ele                                                      | ttronica Certificata.                                                                                                    |                |
| PEC                                                         | /                                                                                                    |                                                                                                    |                                                                   |                                                                                                    |                |
| 96.                                                         |                                                                                                    |                                                                                                    |                                                                   |                                                                                                    |                |
| nella tua richiesta. NODIFICA per modificare i dati inseri  | 5. SAUVA ED ESCI pe                                                                                                    | salvare la richiesta e r                                                                                                    | riprenderia in un secor                                           | ndo momento.                                                                                                    |                |
|                                                             | Ipo documento<br>uogo emissione<br>pimmisasa<br>umero documento<br>serisci solo caratteri numerici, senza prefisso internazio<br>eleziona nazione 0<br>Na<br>Mico<br>Domicilio<br>PEC<br>M<br>meia tua richiesta. MODIFICA per modificare I dati inseri | Ipo documento  uogo emissione   jimmisasa Data scadenza docu umero documento serisci solo caratteri numerici, senza prefisso internazionarie (es. 3311234567) eleziona nazione   Seleziona provinci na   Domicilio uguale alla residenza PEC  K relia tua richiesta. NODIFICA per modificare i deti inseriti. SALVA ED ESCI per | Ipo documento                                                     | lipo documento uogo emissione  primi lassa Dete scadenza documento primi lassa Dete scadenza documento primi lassa umero documento serisci solo caratteri numerici, senza prefisso internazionale (es. 3011234567) eleziona nazione  CAP I 'DOMICIL obbligatorio di Posta Ele Domicilio uguale alla residenza PEC  K telia tua richiesta. INCO/FICA per modificare i dati inseriti. SAUAA ED EBCI per salvare la richiesta e riprenderia in un seco | lipo documento |

## Compila il form

La registrazione è quasi completata. Sei nella pagina di **riepilogo dei dati**, per una tua verifica finale.

Per proseguire è poi necessario accettare:

- le Condizioni Contrattuali
- l'Informativa sulla Privacy.

Al termine della compilazione clicca su «CONTINUA»

| Dati minimi per<br>Il salvatisggio                                                                                                    | Prosegut<br>registrazione                                                                                                    | Risploga<br>regeltazone                                  |                               |
|----------------------------------------------------------------------------------------------------|----------------------------------------------------------------------------------------------------|----------------------------------------------------------|-------------------------------|
| Stai per confermare i s                                                                                                    | seguenti dati                                                                                                    |                                                          |                               |
| Codice di registrazione 00                                                                                                    | 1-022-568-990                                                                                                    |                                                          |                               |
|                                                                                                    | None                                                                                                    | Reno                                                     |                               |
|                                                                                                    | Cognore                                                                                                    | Rosar                                                    | Ricordati di controllare      |
|                                                                                                    | Pasatorino                                                                                                    | Bigeriosa.                                               | attentamente i dati inseriti. |
|                                                                                                    | UNITO                                                                                                    | mariorosade                                              | In questa schermata puoi      |
|                                                                                                    | Luoge di nasota                                                                                                    | Witero (W), faile                                        | ancora correggerli!           |
|                                                                                                    | Cats di nascita                                                                                                    | 01017308                                                 |                               |
|                                                                                                    | Sevas                                                                                                    |                                                          |                               |
|                                                                                                    | Codice flecare                                                                                                    | R LOWRADACT/2007                                         |                               |
|                                                                                                    | Tipo documento identita                                                                                                    | Carla di identifia                                       |                               |
|                                                                                                    | Numero                                                                                                    | A.#300001                                                |                               |
|                                                                                                    | Erresse da                                                                                                    | CONUME<br>Bilano                                         |                               |
|                                                                                                    | Cata emissione                                                                                                    | 01013000                                                 |                               |
|                                                                                                    | Cata eceteriza                                                                                                    | #1810007                                                 |                               |
|                                                                                                    | Enail                                                                                                    | marcol.rusan@puest telecomitata.it                       |                               |
|                                                                                                    | Numero di telefono mobile                                                                                                    | 304208-0                                                 |                               |
|                                                                                                    | Numero di tereforo fisso                                                                                                    |                                                          |                               |
|                                                                                                    | Passiberza                                                                                                    | Via Mario Rosal 5, 9008 Milano (NI), Italia              |                               |
|                                                                                                    | Domote                                                                                                    | Vie Marto Rosal 3, 00000 Milano (MI), Italia             |                               |
|                                                                                                    | Dontolio digitale                                                                                                    |                                                          |                               |
|                                                                                                    |                                                                                                    |                                                          |                               |
| etter alle and the second second seco |                                                                                                    |                                                          | Per annullare la richiesta    |
| The Person line line are sets a lines. The                                                                                                    | Second repril, only from a schere discrimine a Reprintate more                                                                                                    | Collection, some a second a lager state of Collection of |                               |
| ALC: ALC: L                                                                                                    |                                                                                                    |                                                          | CIICCA SU ABBANDONA           |
| Accetto la Condizioni Contrattual pers                                                                                                    | kore POP)                                                                                                    |                                                          | (comincerai nuovamente l      |
|                                                                                                    |                                                                                                    |                                                          | registrazione).               |
| other states in the local state of the local states                                                                                                    | the second second for a local second second s |                                                          |                               |
| contents. This is not ensure children ingenies<br>or dependent making personals, and date to priority                                                                                                    | tern an a fill and an an article of an an anti-                                                                                                    | - tyles                                                  |                               |
| ur departer in parte il recipione, marie, de                                                                                                    | the endered of the Taylor Product \$250                                                                                                    |                                                          | ~                             |
| or late Collegedia and Desire Late                                                                                                    | and shirt.                                                                                                    |                                                          |                               |
| a section and part of the                                                                                                    |                                                                                                    |                                                          |                               |
|                                                                                                    |                                                                                                    |                                                          |                               |
|                                                                                                    |                                                                                                    |                                                          |                               |
|                                                                                                    | C                                                                                                    |                                                          |                               |
| Marco and a second second second second second second second second second second second second second second s                                                                                                    | BALLING WITH FIRTH                                                                                                    | and the second second second                             |                               |

Per correggere i dati inserirti clicca su MODIFICA.

## Registrazione completata

|   | sped                       | TIM id                                                                                                    | <b>Trust Technologies</b> |  |
|---|----------------------------|----------------------------------------------------------------------------------------------------|---------------------------|--|
|   | Conferma acquisizione dati |                                                                                                    |                           |  |
|   |                            | I tuoi dati sono stati registrati con successo 🛹<br>Ti abbiamo invlato un'emali all'indirizzo                       |                           |  |
|   |                            | marco1.russo@guest.telecomitalia.it                                                                                 |                           |  |
|   |                            | Segui le istruzioni che troveral al suo interno per<br>procedere con la richiesta della tua identità Digitale SPID. |                           |  |
|   |                            | CHIUDI                                                                                                    |                           |  |
| C |                            |                                                                                                    |                           |  |

Controlla la tua email! Dopo la conferma dei tuoi dati nel «Riepilogo registrazione» il Portale ti invierà una email nella quale verrà chiesta conferma dell'indirizzo di posta elettronica che hai inserito nel form.

Ricordati che hai <u>24 ore di tempo per confermare il tuo indirizzo di posta</u> elettronica. Decorse 24 ore dovrai iniziare nuovamente la procedura.

## Conferma la tua mail!

Questo è il testo della email che riceverai dopo aver completato l'inserimento dei tuoi dati.

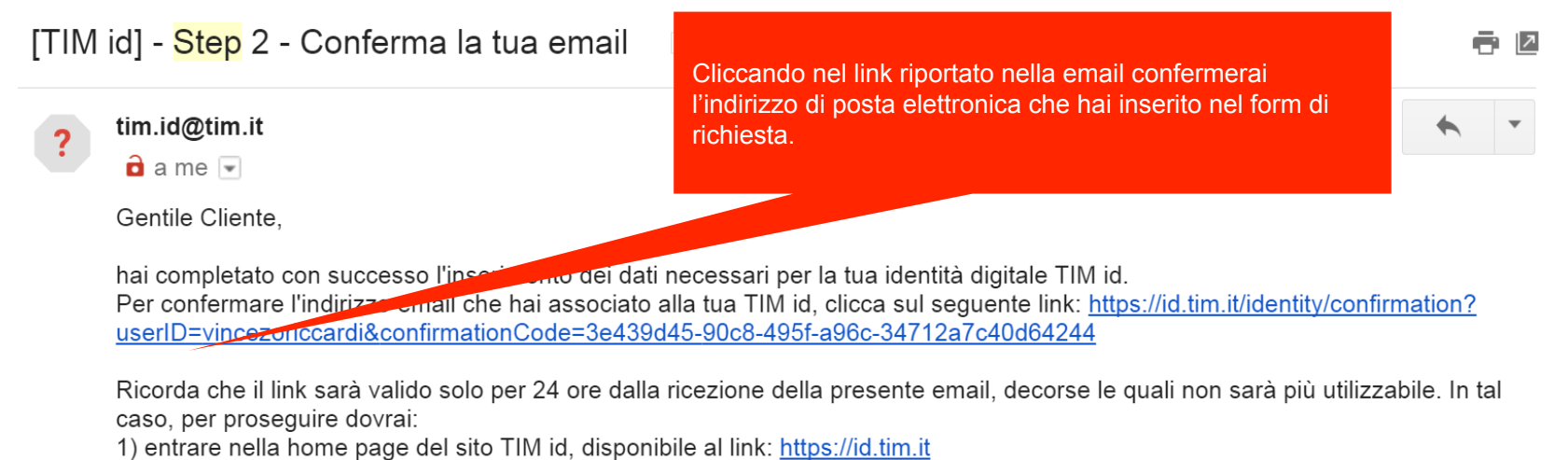

- 2) cliccare su "Hai già una registrazione in corso? Prosegui";
- 3) inserire il tuo Codice Fiscale o Partita IVA e il Codice di Registrazione che ti abbiamo comunicato per email.

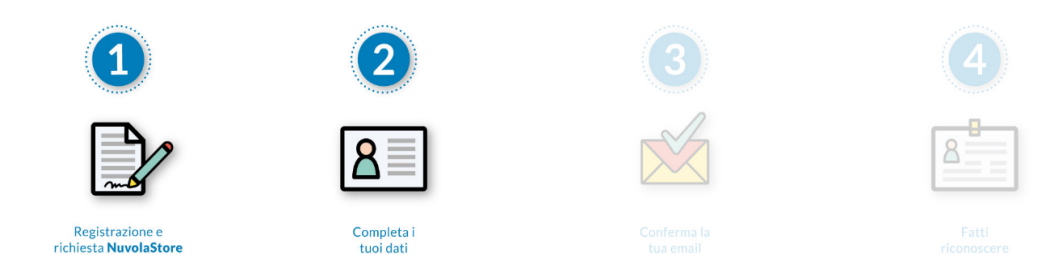

## Attendi le verifiche

Dopo aver confermato il tuo indirizzo email, **la tua pratica è di fatto completata**. e riceverai questa email di conferma. Dovrai quindi solo attendere l'esito delle **verifiche del back-office** ed a breve (al massimo entro 5 giorni) verrai contattato per concordare la tua sessione audio-video per la verifica finale della tua identità..

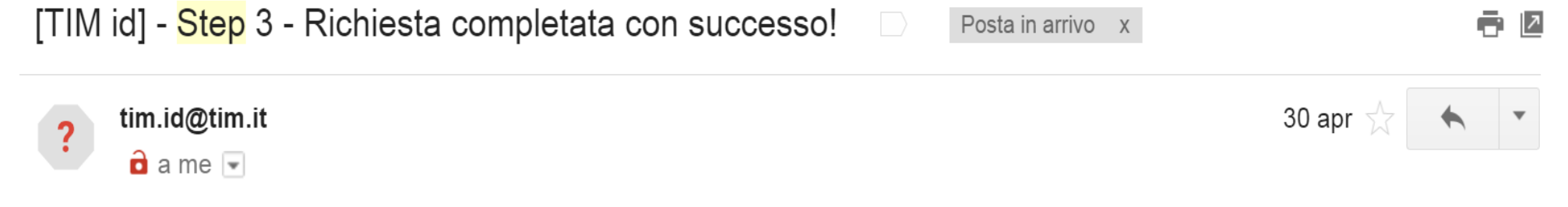

Gentile Cliente,

hai completato tutte le fasi per richiedere la tua Identità Digitale TIM id. Stiamo verificando i dati che ci hai fornito. Entro 5 gg lavorativi ti comunicheremo l'esito della richiesta.

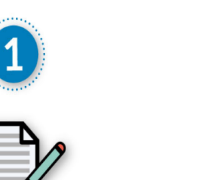

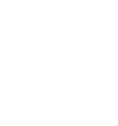

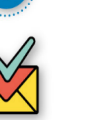

Conferma la

tua email

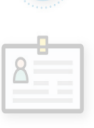

Registrazione e richiesta **NuvolaStore**  Completa i tuoi dati

## Prenota la tua sessione

Dopo il completamento positivo delle verifiche del nostro back-office riceverai questa email per invitarti a concordare l'appuntamento per la sessione audio-video e completare il riconoscimento. Scrivi all'indirizzo email <u>audiovideo-TIMid@telecomitalia.it</u> e prenota la tua sessione di riconoscimento audio-video

giovedì 15/12/2016 11:07
 Tim id prenotazione audio video
 [TIM id] - Riconoscimento audio/video (email ingaggio automatico dopo step 3 e lavorazione BO)
 A Fino Andrea Massimo
 Completare. Inizio fissato entro giovedì 15 dicembre 2016. Scadenza giovedì 15 dicembre 2016.

Gentile Cliente,

le verifiche preliminari sono terminate con successo! Per completare la richiesta, ed avere la tua identità digitale TIM id, concorda un appuntamento per il riconoscimento audio/video scrivendo a: <u>audiovideo-TIMid@telecomitalia.it</u> Riceverai un'email di conferma con le istruzioni da seguire e la documentazione da presentare. L'identificazione audio/video è disponibile dal lunedì al venerdì (festivi esclusi), dalle ore 09:00 alle 13:00 e dalle 14:30 alle 20:00. Sabato 09:00 - 16:00

#### ATTENZIONE!

Per i docenti che richiederanno la TIM id con Giuntiscuola, gli orari per l'effettuazione della sessione di Video-riconoscimento con operatore saranno estesi rispetto ai normali orari del servizio, in base al seguente calendario : - tutti i giorni (ad esclusione del 24, 25, 26, 31 Dicembre e 1, 6, 8, 15, 22, 29 Gennaio ) dalle 9 alle 20 - sabato dalle 9 alle 16,

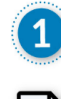

Richie

ricevu

sta

ta

8

Inse

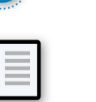

Inserimento dati completato

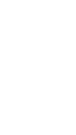

Fmail

confermata

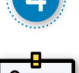

8

Verifiche completate

## Preparati per l'identificazione audio-video

Riceverai quindi una email con la **conferma del tuo appuntamento ed il link per accedere alla sessione audio-video.** Un nostro Operatore ti attenderà nel giorno e nell'ora concordata per completare la tua identificazione da remoto.

Ricordati di avere a portata di mano i documenti richiesti, il tuo telefono cellulare, e di verificare che la tua dotazione hardware e software sia idonea per l'effettuazione della sessione audio-video (v. indicazioni nella slide successiva.)

giovedì 15/12/2016 11:12

Tim id prenotazione audio video

[TIM id] - Siamo pronti per la tua identificazione audio/video! utenza 000-000-000-000 Mario Rossi (conferma appuntamento dopo ingaggio da parte del cliente)

🕦 Completare. Inizio fissato entro giovedì 15 dicembre 2016. Scadenza giovedì 15 dicembre 2016.

Codice di registrazione = 000-000-000 Gentile Cliente Mario Rossi, per completare il tuo riconoscimento tramite sessioni audio/video, accedi al link: https://toptelecom.infocert.it/cop/linkdemo9c0598173d12 il giorno 01/01/2016 alle ore 12:00 Un nostro operatore ti guiderà nella fase di identificazione per il rilascio della tua TIM id. Se hai richiesto TIM id come Cittadino, ricorda di avere con te: 1) il documento di identità inserito nella richiesta; 2) il telefono cellulare, per verificare in tempo reale il messaggio di attivazione. Il numero sul quale riceverai i messaggi è lo stesso inserito nella richiesta; 3) la tessera sanitaria o codice fiscale.

## Requisiti per l'identificazione audio-video

Accertati di avere i **requisiti hardware e software** per il corretto svolgimento della sessione audio-video con i nostri Operatori.

### Hardware

- ✓ Webcam abilitata e funzionante
- ✓ Microfono e altoparlanti abilitati (consigliato uso auricolare con microfono)

Verifica la qualità della tua connessione audio-video con questo link: <u>http://www.tokbox.com/tools/connectivity/</u>

# Requisiti per l'identificazione audio-video

Accertati di avere i **requisiti hardware e software** per il corretto svolgimento della sessione audio-video con i nostri Operatori. **Software** (compatibilità)

| Browser                    | Ver.            | PC           | Mac OS       | Disp.<br>iOS | Disp.<br>Android |
|----------------------------|-----------------|--------------|--------------|--------------|------------------|
| I. Explorer *              | 10.x e succ.    | $\checkmark$ | X            | X            | X                |
| Chrome                     | 54.x e succ.    | $\checkmark$ | X            | X            | $\checkmark$     |
| Firefox <sup>onsight</sup> | 50.x e<br>succ. | $\checkmark$ | $\checkmark$ | $\checkmark$ | $\checkmark$     |
| Opera                      | 41.x e succ.    | $\checkmark$ | $\checkmark$ | $\checkmark$ | $\checkmark$     |
| Safari                     | 6.x e succ.     | X            | X            | X            | X                |

\* richiede plug-in 'OpenTok'

## **CARTA DEL DOCENTE**

## Fase 1 – effettua il login

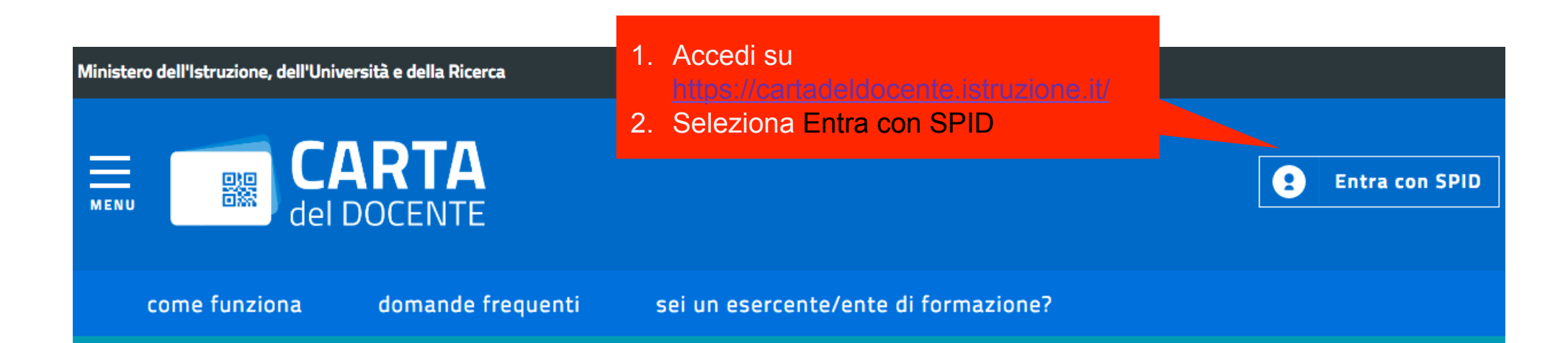

Sei un docente di ruolo? Accedi per poter utilizzare i 500 euro per l'aggiornamento professionale

## Ora...

- Vai alla pagina "<u>crea buono</u>" accessibile dal Menu
- Scegli se acquistare di persona o online presso un esercente e ciò che desideri acquistare
- Inserisci l'importo del buono corrispondente al prezzo del bene o servizio che vuoi acquistare
- Il buono creato sarà accompagnato da un codice identificativo che potrai salvare sul tuo dispositivo o stampare per presentarlo all'esercente e ottenere ciò che vuoi acquistare.

## Ricorda!

- Sulla pagina <u>"portafoglio</u>" del sito cartadeldocente.istruzione.it puoi sempre vedere:
  - I buoni creati e pronti da spendere
  - I buoni spesi
  - Quanto puoi ancora spendere

## USA IL BUONO SU SCUOLASTORE

## Acquista

 Vai su <u>www.scuolastore.it</u>, inserisci i prodotti nel carrello e procedi all'acquisto.

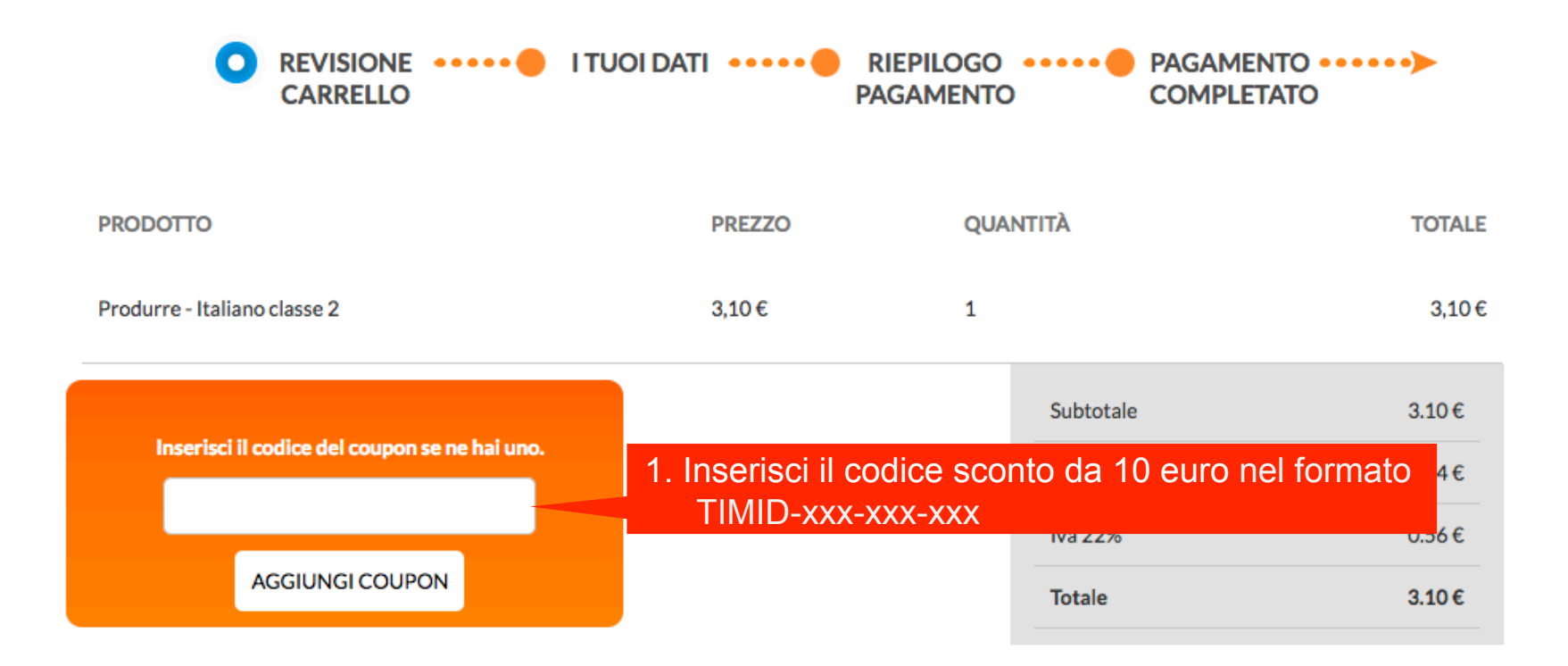

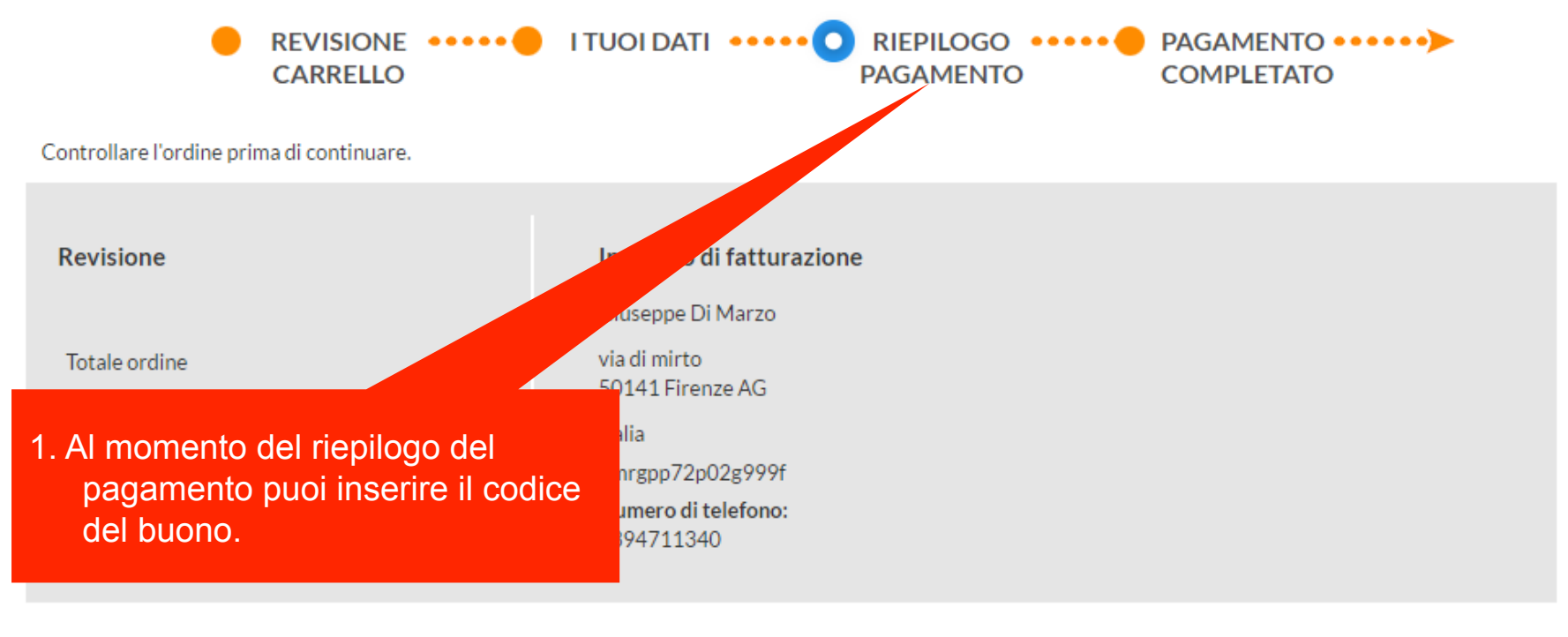

#### PAGAMENTO

Attenzione! Per importi inferiori ai 3 euro è consigliabile il pagamento con PayPal.

È una iniziativa del Ministero dell'Istruzione, dell'Università e

PayPar PayPal - paga in modo sicuro senza inserire i tuoi dati bancari

della Ricerca.

Paga con la tua carta di credito tramite la piattaforma di pagamento in carta di credito tramite la piattaforma di pagamento in carta di credito tramite di carta di credito tramite di carta di carta di c

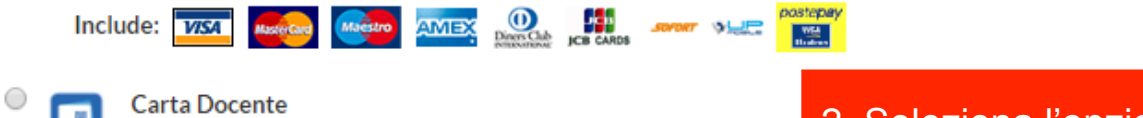

2. Seleziona l'opzione Carta Docente

## Inserisci il codice

#### PAGAMENTO

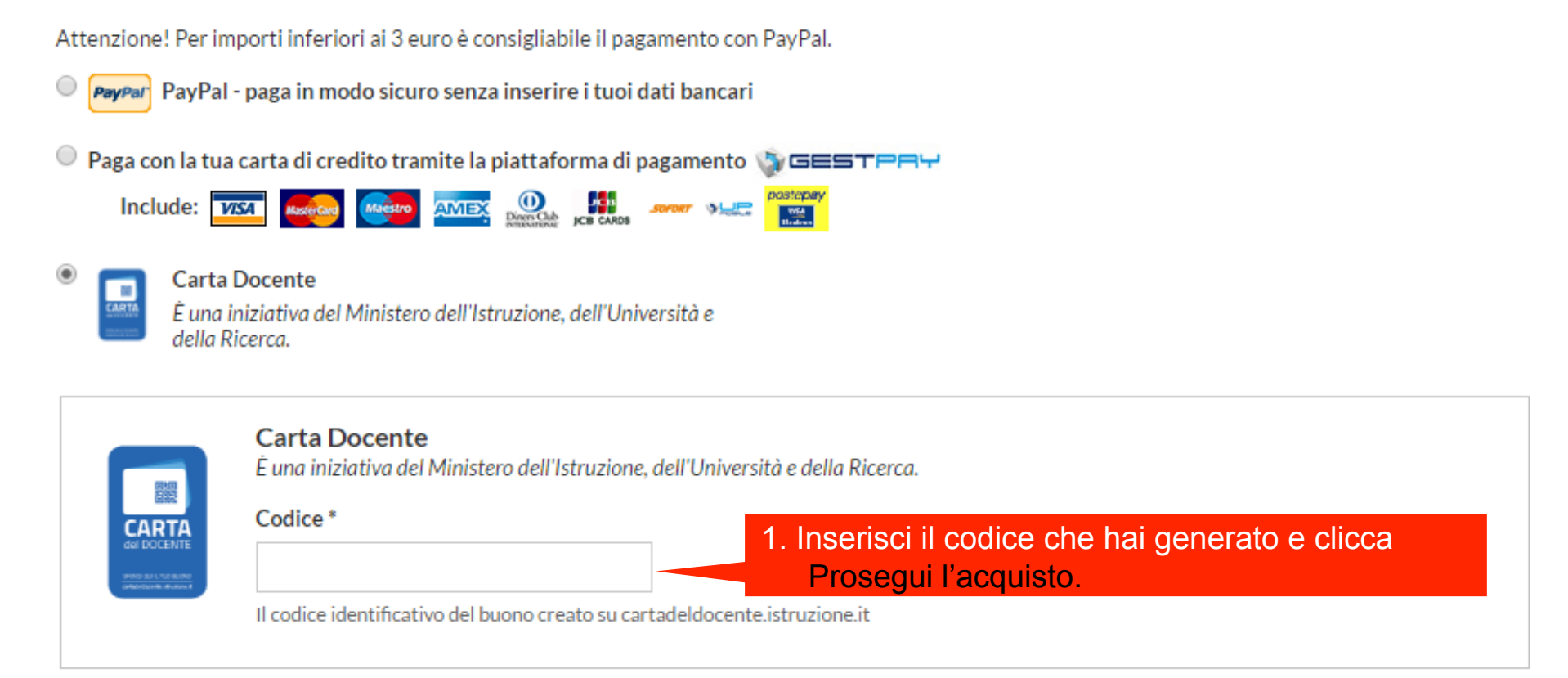